## Universida<sub>de</sub>Vigo

# Guía resumida para utilizar el microcontrolador CY7C68013

Camilo Quintáns Graña Miguel Ángel Domínguez Gómez Vigo, 2011

## Índice

| 1. DESCRIPCIÓN DEL HARDWARE                                                      | 3 |
|----------------------------------------------------------------------------------|---|
| 1.1. Introducción                                                                | 3 |
| 1.2. Recursos de memoria                                                         | 4 |
| 1.3. Control de la CPU                                                           | 4 |
| 1.4. Puertos de entrada/salida                                                   | 5 |
| 1.5. Temporizadores                                                              | 6 |
| 1.6. Interrupciones                                                              | 7 |
| 2. DESCRIPCIÓN DEL SOFTWARE                                                      | 8 |
| 2.1. Notas sobre la documentación                                                | 8 |
| 2.2. Pasos para crear un proyecto para realizar un programa del microcontrolador | 8 |
| 3. PRÁCTICA EJEMPLO: UTILIZACIÓN DE LOS PERIFÉRICOS DEL                          |   |
| MICROCONTROLADOR                                                                 | 1 |
| 3.1. Objetivos                                                                   | 1 |
| 3.2. Enunciado                                                                   | 1 |
| 3.3. Tareas del alumno previas a la asistencia al laboratorio                    | 1 |
| 3.4. Tareas a realizar en el laboratorio                                         | 2 |
| 3.5. Solución programada en lenguaje C                                           | 3 |

### 1. DESCRIPCIÓN DEL HARDWARE

#### 1.1. Introducción

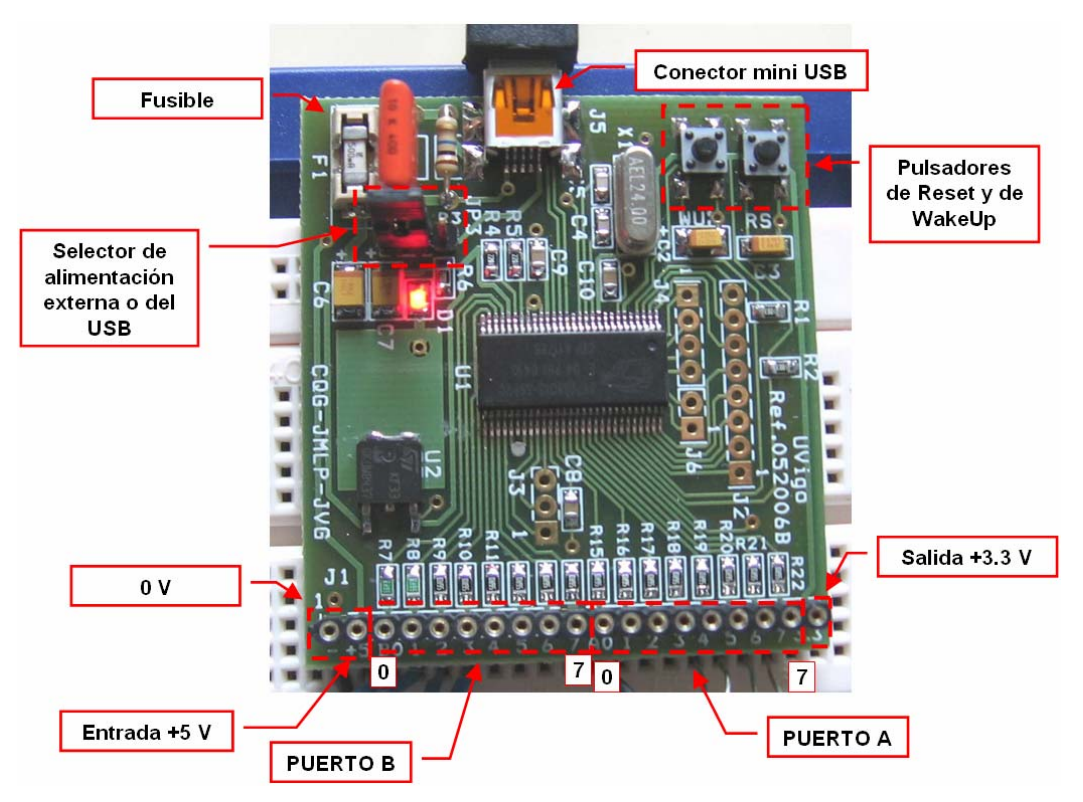

Figura 1.1. Placa para realizar prácticas con el microcontrolador CY7C68013 con conexión USB y memoria EEPROM.

| 1  | PD5/FD13  | PD4/FD12        | 56 |
|----|-----------|-----------------|----|
| 2  | PD6/FD14  | PD3/FD11        | 55 |
| 3  | PD7/FD15  | PD2/FD10        | 54 |
| 4  | GND       | PD1/FD9         | 53 |
| 5  | CLKOUT    | PD0/FD8         | 52 |
| 6  | VCC       | *WAKEUP         | 51 |
| 7  | GND       | VCC             | 50 |
| 8  | RDY0/*SLF | RD RESET        | 49 |
| 9  | RDY1/*SL\ | WR GND          | 48 |
| 10 | AVCC      | PA7/*FLAGD/SLCS | 47 |
| 11 | XTALOUT   | PA6/PKTEND      | 46 |
| 12 | XTALIN    | PA5/FIFOADR1    | 45 |
| 13 | AGND      | PA4/FIFOADR0    | 44 |
| 14 | VCC       | PA3/*WU2        | 43 |
| 15 | DPLUS     | PA2/*SLOE       | 42 |
| 16 | DMINUS    | PA1/INT1        | 41 |
| 17 | GND       | PA0/INT0        | 40 |
| 18 | VCC       | VCC             | 39 |
| 19 | GND       | CTL2/*FLAGC     | 38 |
| 20 | IFCLK     | CTL1/*FLAGB     | 37 |
| 21 | RESERVE   | D CTL0/*FLAGA   | 36 |
| 22 | SCL (     | CY7C68013 GND   | 35 |
| 23 | SDA 🛛     | 6-pin SSOP VCC  | 34 |
| 24 | VCC       | GND             | 33 |
| 25 | PB0/FD0   | PB7/FD7         | 32 |
| 26 | PB1/FD1   | PB6/FD6         | 31 |
| 27 | PB2/FD2   | PB5/FD5         | 30 |
| 28 | PB3/FD3   | PB4/FD4         | 29 |
|    |           |                 |    |

Figura 1.2. Descripción de los terminales de entradas y salidas del microcontrolador CY7C68013.

#### 1.2. Recursos de memoria

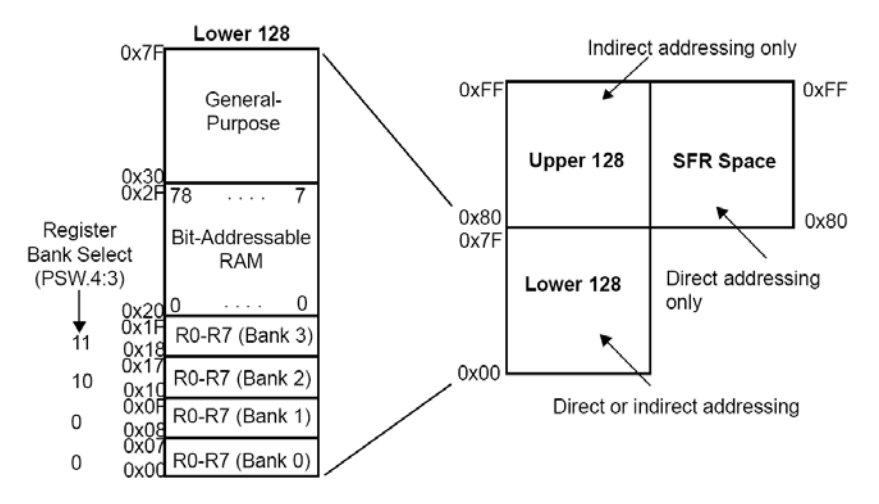

Figura 1.3. Mapa de la memoria interna de datos (256 bytes).

#### 1.3. Control de la CPU

La velocidad de procesado se puede configurar programando los bits 3 y 4 del registro **CPUCS**, de acuerdo a la Tabla 1.1. Sin embargo, esto no es suficiente, para que tenga efecto dicho cambio, se debe incluir en los ficheros fuente del proyecto el archivo de biblioteca **ezusb.lib**, que se encuentra en el siguiente directorio:

#### C:\Cypress\USB\Target\Lib\FX2

| CPUCS |    | CPU Control and Status |         |         |        |       |    |  |  |  |
|-------|----|------------------------|---------|---------|--------|-------|----|--|--|--|
| b7    | b6 | b5                     | b4      | b3      | b2     | b1    | b0 |  |  |  |
| 0     | 0  | PORTCSTB               | CLKSPD1 | CLKSPD0 | CLKINV | CLKOE | 0  |  |  |  |
| R     | R  | R/W                    | R/W     | R/W     | R/W    | R/W   | R  |  |  |  |
| 0     | 0  | 0                      | 0       | 0       | 0      | 1     | 0  |  |  |  |

Figura 1.4. Registro de control de la CPU.

| Tabla | 1.1. | Bits | para | configurar | la | frecuencia | del | reloj | de | la | CPU | J. |
|-------|------|------|------|------------|----|------------|-----|-------|----|----|-----|----|
|       |      |      |      | 6          |    |            |     |       |    |    |     |    |

| CLKSPD1 | CLKSPD0 | CPU Clock        |  |  |
|---------|---------|------------------|--|--|
| 0       | 0       | 12 MHz (Default) |  |  |
| 0       | 1       | 24 MHz           |  |  |
| 1       | 0       | 48 MHz           |  |  |
| 1       | 1       | Reserved         |  |  |

| Tabla 1.2. | Registros | especiales | del | microcontro | lador. |
|------------|-----------|------------|-----|-------------|--------|

| х | 8x    | 9x        | Ax           | Bx             | Cx     | Dx      | Ex  | Fx  |
|---|-------|-----------|--------------|----------------|--------|---------|-----|-----|
| 0 | IOA   | IOB       | IOC          | IOD            | SCON1  | PSW     | ACC | В   |
| 1 | SP    | EXIF      | INT2CLR      | IOE            | SBUF1  |         |     |     |
| 2 | DPL0  | MPAGE     | INT4CLR      | OEA            |        | 1       |     |     |
| 3 | DPH0  |           |              | OEB            | 1      |         |     |     |
| 4 | DPL1  |           |              | OEC            |        |         |     |     |
| 5 | DPH1  |           |              | OED            |        |         |     |     |
| 6 | DPS   |           |              | OEE            | 1      |         |     |     |
| 7 | PCON  |           |              |                | ( )    | 1       | 1   |     |
| 8 | TCON  | SCON0     | IE           | IP             | T2CON  | EICON   | EIE | EIP |
| 9 | TMOD  | SBUF0     |              |                |        |         |     |     |
| Α | TLO   | AUTOPTRH1 | EP2468STAT   | EP01STAT       | RCAP2L |         |     |     |
| В | TL1   | AUTOPTRL1 | EP24FIFOFLGS | GPIFTRIG       | RCAP2H | i i     |     |     |
| С | TH0   |           | EP68FIFOFLGS |                | TL2    |         |     |     |
| D | TH1   | AUTOPTRH2 |              | GPIFSGLDATH    | TH2    |         |     |     |
| Ε | CKCON | AUTOPTRL2 |              | GPIFSGLDATLX   |        | <u></u> |     |     |
| F |       |           | AUTOPTRSETUP | GPIFSGLDATLNOX |        |         |     |     |

#### 1.4. Puertos de entrada/salida

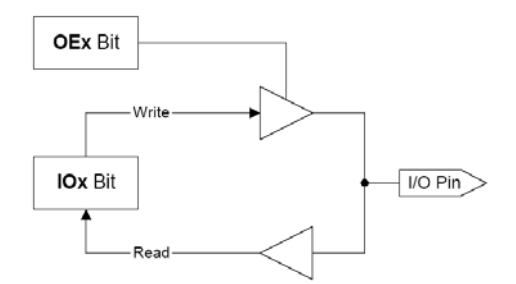

Figura 1.5. Esquema de los puertos de E/S.

|  | Ta | bla | 1.3. | Registros | de | habilitación | de | los | puertos | de | E/S |
|--|----|-----|------|-----------|----|--------------|----|-----|---------|----|-----|
|--|----|-----|------|-----------|----|--------------|----|-----|---------|----|-----|

| OEA |     | F   | S   | FR 0xB2 |     |     |     |
|-----|-----|-----|-----|---------|-----|-----|-----|
| b7  | b6  | b5  | b4  | b3      | b2  | b1  | b0  |
| D7  | D6  | D5  | D4  | D3      | D2  | D1  | D0  |
| R/W | R/W | R/W | R/W | R/W     | R/W | R/W | R/W |
| 0   | 0   | 0   | 0   | 0       | 0   | 0   | 0   |

| OEB |     | F   | S   | FR 0xB3 |     |     |     |
|-----|-----|-----|-----|---------|-----|-----|-----|
| b7  | b6  | b5  | b4  | b3      | b2  | b1  | b0  |
| D7  | D6  | D5  | D4  | D3      | D2  | D1  | D0  |
| R/W | R/W | R/W | R/W | R/W     | R/W | R/W | R/W |
| 0   | 0   | 0   | 0   | 0       | 0   | 0   | 0   |

| OED |     | Port D Output Enable |     |     |     |     |     |  |  |  |
|-----|-----|----------------------|-----|-----|-----|-----|-----|--|--|--|
| b7  | b6  | b6 b5                | b4  | b3  | b2  | b1  | b0  |  |  |  |
| D7  | D6  | D5                   | D4  | D3  | D2  | D1  | D0  |  |  |  |
| R/W | R/W | R/W                  | R/W | R/W | R/W | R/W | R/W |  |  |  |
| 0   | 0   | 0                    | 0   | 0   | 0   | 0   | 0   |  |  |  |

Tabla 1.4. Registros de datos de los puertos de E/S.

| IOA |     | Po  | S   | SFR 0x80 |     |     |     |
|-----|-----|-----|-----|----------|-----|-----|-----|
| b7  | b6  | b5  | b4  | b3       | b2  | b1  | ь0  |
| D7  | D6  | D5  | D4  | D3       | D2  | D1  | D0  |
| R/W | R/W | R/W | R/W | R/W      | R/W | R/W | R/W |
| ×   | x   | ×   | ×   | ×        | ×   | ×   | ×   |

| IOB |     | Po  | rt B (Bit-A | S   | FR 0x90 |     |     |
|-----|-----|-----|-------------|-----|---------|-----|-----|
| b7  | b6  | b5  | b4          | b3  | b2      | b1  | b0  |
| D7  | D6  | D5  | D4          | D3  | D2      | D1  | D0  |
| R/W | R/W | R/W | R/W         | R/W | R/W     | R/W | R/W |
| ×   | x   | x   | ×           | ×   | x       | x   | x   |

| IOD |     | Po  | rt D (Bit-A | Addressat | ole) | S   | FR 0xB0 |
|-----|-----|-----|-------------|-----------|------|-----|---------|
| b7  | b6  | b5  | b4          | b3        | b2   | b1  | ь0      |
| D7  | D6  | D5  | D4          | D3        | D2   | D1  | D0      |
| R/W | R/W | R/W | R/W         | R/W       | R/W  | R/W | R/W     |
| ×   | x   | ×   | x           | x         | x    | x   | x       |

#### 1.5. Temporizadores

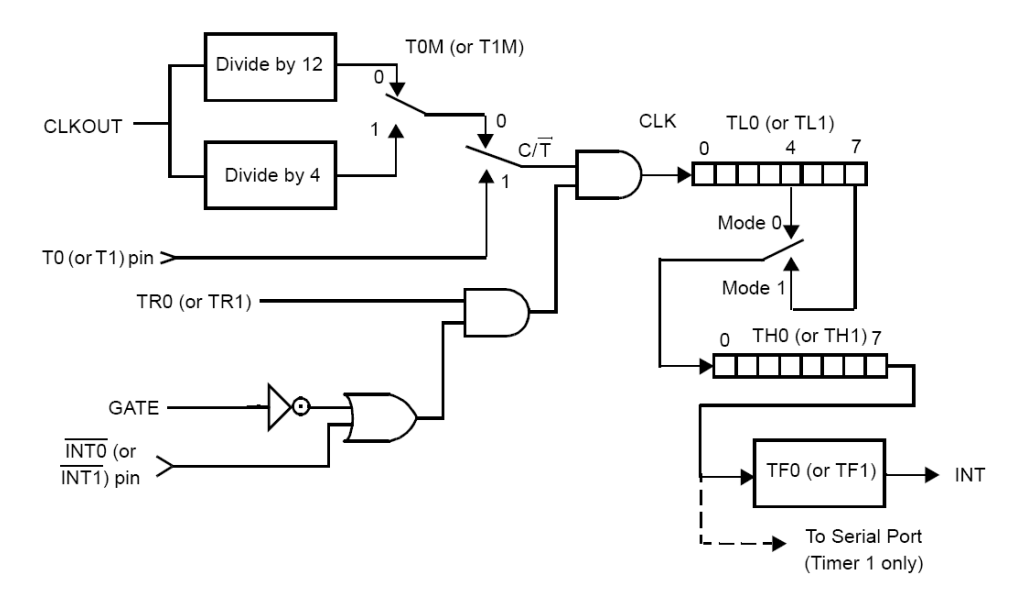

Figura 1.6. Diagrama de bloques de los temporizadores 0/1 modos 0/1.

| Bit    | Function                                                                                                    |  |  |  |  |  |
|--------|----------------------------------------------------------------------------------------------------|--|--|--|--|--|
| TMOD.7 | <b>GATE1</b> - Timer 1 gate control. When GATE1 = 1, Timer 1 will clock only when $\overline{INT1}$ = 1 and TR1 (TCON.6) = 1. When GATE1 = 0, Timer 1 will clock only when TR1 = 1, regardless of the state of $\overline{INT1}$ .                                     |  |  |  |  |  |
| TMOD.6 | <b>C</b> /T1 - Counter/Timer select. When C/T1 = 0, Timer 1 is clocked by CLKOUT/4 or CLKOUT/<br>12, depending on the state of T1M (CKCON.4). When C/T1 = 1, Timer 1 is clocked by high-<br>to-low transitions on the T1 pin.                                          |  |  |  |  |  |
| TMOD.5 | M1 - Timer 1 mode select bit 1.                                                                                                    |  |  |  |  |  |
| TMOD.4 | M0 - Timer 1 mode select bit 0.                                                                                                    |  |  |  |  |  |
|        | M1M0Mode00Mode 0 : 13-bit counter01Mode 1 : 16-bit counter10Mode 2 : 8-bit counter with auto-reload11Mode 3 : Timer 1 stopped                                                                                                    |  |  |  |  |  |
| TMOD.3 | <b>GATE0</b> - Timer 0 gate control, When GATE0 = 1, Timer 0 will clock only when $\overline{INT0}$ = 1 and TR0 (TCON.4) = 1. When GATE0 = 0, Timer 0 will clock only when TR0 = 1, regardless of the state of $\overline{INT0}$ .                                     |  |  |  |  |  |
| TMOD.2 | $C/\overline{T0}$ - Counter/Timer select. When $C/\overline{T0} = 0$ , Timer 0 is clocked by CLKOUT/4 or CLKOUT/<br>12, depending on the state of T0M (CKCON.3). When $C/\overline{T0} = 1$ , Timer 0 is clocked by high-<br>to-low transitions on the T0 pin.         |  |  |  |  |  |
| TMOD.1 | M1 - Timer 0 mode select bit 1.                                                                                                    |  |  |  |  |  |
| TMOD.0 | M0 - Timer 0 mode select bit 0.                                                                                                    |  |  |  |  |  |
|        | M1         M0         Mode           0         0         Mode 0 : 13-bit counter           0         1         Mode 1 : 16-bit counter           1         0         Mode 2 : 8-bit counter with auto-reload           1         1         Mode 3 : Two 8-bit counters |  |  |  |  |  |

| Table 1 5   | Desisters | TMOD   | (0 - 00) | \ .1 - | a a se fi a se se | :      | 1.1 | 4    | a mi ma da . |    |
|-------------|-----------|--------|----------|--------|-------------------|--------|-----|------|--------------|----|
|             | Registro  |        | (UX A9   | ) ae   | coninging         | acton  | aer | iemp | orizadoi     | £  |
| 1 uoiu 1.0. | itegibuo  | 111100 | (0110)   | ,      | company           | 401011 | avi | comp | onLado       | •• |

| Bit    | Function                                                                                                    |
|--------|----------------------------------------------------------------------------------------------------|
| TCON.7 | <b>TF1</b> - Timer 1 overflow flag. Set to 1 when the Timer 1 count overflows; automatically cleared when the FX2 vectors to the interrupt service routine.                                                                                                    |
| TCON.6 | <b>TR1</b> - Timer 1 run control. 1 = Enable counting on Timer 1.                                                                                                    |
| TCON.5 | <b>TF0</b> - Timer 0 overflow flag. Set to 1 when the Timer 0 count overflows; automatically cleared when the FX2 vectors to the interrupt service routine.                                                                                                    |
| TCON.4 | <b>TR0</b> - Timer 0 run control. 1 = Enable counting on Timer 0.                                                                                                    |
| TCON.3 | <b>IE1</b> - Interrupt 1 edge detect. If external interrupt 1 is configured to be edge-sensitive (IT1 = 1), IE1 is set when a negative edge is detected on the $\overline{INT1}$ pin and is automatically cleared when the FX2 vectors to the corresponding interrupt service routine. In this case, IE1 can also be cleared by software. If external interrupt 1 is configured to be level-sensitive (IT1 = 0), IE1 is set when the $\overline{INT1}$ pin is 0 and automatically cleared when the INT1 pin is 1. In level-sensitive mode, software cannot write to IE1. |
| TCON.2 | <b>IT1</b> - Interrupt 1 type select. $\overline{INT1}$ is detected on falling edge when IT1 = 1; $\overline{INT1}$ is detected as a low level when IT1 = 0.                                                                                                    |
| TCON.1 | <b>IEO</b> - Interrupt 0 edge detect. If external interrupt 0 is configured to be edge-sensitive (IT0 = 1), IE0 is set when a negative edge is detected on the INT0 pin and is automatically cleared when the FX2 vectors to the corresponding interrupt service routine. In this case, IE0 can also be cleared by software. If external interrupt 0 is configured to be level-sensitive (IT0 = 0), IE0 is set when the INT0 pin is 0 and automatically cleared when the INT0 pin is 1. In level-sensitive mode, software cannot write to IE0.                           |
| TCON.0 | <b>IT0</b> - Interrupt 0 type select. $\overline{INT0}$ is detected on falling edge when IT0 = 1; $\overline{INT0}$ is detected as a low level when IT0 = 0.                                                                                                    |

| Tabla  | 16   | Dogistro | TCON | (0, -90) | da | control | dal | tomporizodor | • |
|--------|------|----------|------|----------|----|---------|-----|--------------|---|
| 1 abia | 1.0. | Registro | TCON | (0100)   | ue | control | uei | temporizadoi | ٠ |

#### 1.6. Interrupciones

| FX2 Interrupt       | Source                          | Interrupt<br>Vector | Natural<br>Priority |
|---------------------|---------------------------------|---------------------|---------------------|
| IE0                 | INTO Pin                        | 0x0003              | 1                   |
| TF0                 | Timer 0 Overflow                | 0x000B              | 2                   |
| IE1                 | INT1 Pin                        | 0x0013              | 3                   |
| TF1                 | Timer 1 Overflow                | 0x001B              | 4                   |
| RI_0 & TI_0         | USARTO Rx & Tx                  | 0x0023              | 5                   |
| TF2                 | Timer 2 Overflow                | 0x002B              | 6                   |
| Resume              | WAKEUP / WU2 Pin or USB Resume  | 0x0033              | 0                   |
| RI_1 & TI_1         | USART1 Rx & Tx                  | 0x003B              | 7                   |
| USBINT              | USB                             | 0x0043              | 8                   |
| I <sup>2</sup> CINT | I <sup>2</sup> C-Compatible Bus | 0x004B              | 9                   |
| IE4                 | GPIF / FIFOs / INT4 Pin         | 0x0053              | 10                  |
| IE5                 | INT5 Pin                        | 0x005B              | 11                  |
| IE6                 | INT6 Pin                        | 0x0063              | 12                  |

Tabla 1.7. Interrupciones del FX2.

**Nota:** Hay que tener en cuenta que el terminal de entrada para de interrupción 0 es el bit 0 del puerto A (**PA.0**), tal y como se muestra en la Figura 1.2.

| Bit  | Function                                                                                                    |
|------|----------------------------------------------------------------------------------------------------|
| IE.7 | <b>EA</b> - Global interrupt enable. Controls masking of all interrupts except USB wakeup (resume). EA = 0 disables all interrupts except USB wakeup. When EA = 1, interrupts are enabled or masked by their individual enable bits. |
| IE.6 | <b>ES1</b> - Enable Serial Port 1 interrupt. ES1 = 0 disables Serial port 1 interrupts (TI_1 and RI_1). ES1 = 1 enables interrupts generated by the TI_1 or RI_1 flag.                                                               |
| IE.5 | <b>ET2</b> - Enable Timer 2 interrupt. ET2 = 0 disables Timer 2 interrupt (TF2). ET2=1 enables interrupts generated by the TF2 or EXF2 flag.                                                                                         |
| IE.4 | <b>ES0</b> - Enable Serial Port 0 interrupt. ES0 = 0 disables Serial Port 0 interrupts (TI_0 and RI_0). ES0=1 enables interrupts generated by the TI_0 or RI_0 flag.                                                                 |
| IE.3 | <b>ET1</b> - Enable Timer 1 interrupt. ET1 = 0 disables Timer 1 interrupt (TF1). ET1=1 enables interrupts generated by the TF1 flag.                                                                                                 |
| IE.2 | <b>EX1</b> - Enable external interrupt 1. EX1 = 0 disables external interrupt 1 (INT1). EX1=1 enables interrupts generated by the $\overline{INT1}$ pin.                                                                             |
| IE.1 | <b>ET0</b> - Enable Timer 0 interrupt. ET0 = 0 disables Timer 0 interrupt (TF0). ET0=1 enables interrupts generated by the TF0 flag.                                                                                                 |
| IE.0 | <b>EX0</b> - Enable external interrupt 0. EX0 = 0 disables external interrupt 0 (INT0). EX0=1 enables interrupts generated by the INT0 pin.                                                                                          |

| Tabla | 1.8. | Registro | de | habilita | ción | de | las | interru | pciones | del | FX2. |
|-------|------|----------|----|----------|------|----|-----|---------|---------|-----|------|
|       |      |          |    |          |      |    |     |         |         |     |      |

#### 2. DESCRIPCIÓN DEL SOFTWARE

#### 2.1. Notas sobre la documentación

Para programar el microcontrolador se utiliza el programa **EZ-USB Control Panel** con la opción FX2.

Una vez instalado el programa  $\mu$ Vision2 (de la empresa Keil Software, Inc.), en el directorio C:\Keil\C51\HLP, se encuentra el archivo GS51.pdf del manual de usuario. En este manual se debe estudiar, principalmente, el Capítulo 4, que explica cómo crear un proyecto, y los capítulos 6 y 7, relativos a cómo usar el depurador.

En el mismo directorio C:\Keil\C51\HLP también se encuentran los manuales de programador en lenguaje ensamblador (fichero A51.pdf) y en lenguaje C (fichero C51.pdf).

Por otro lado, en el directorio C:\Cypress\USB\Doc\FX2, se encuentra el archivo FX2 TechRefManual.pdf del manual del microcontrolador.

#### 2.2. Pasos para crear un proyecto para realizar un programa del microcontrolador

1.- Ejecutar el programa mediante la orden **Inicio/Todos los programas/Keil uVision2** y crear un nuevo proyecto con la opción **Proyect/Nex Projet**. Luego, en el fichero de codificación del programa, incluir en la cabecera las siguientes directivas de compilación:

En el caso de que se programe se codifique en lenguaje ensamblador:

\$NOMOD51 ; Inhibe registros del 8051 predefinidos \$INCLUDE (fx2regs.inc) En el caso de que se codifique en lenguaje C: #include "Fx2.h"

#include "Fx2regs.h"

- Salvar el archivo del código fuente con extensión .c si se codifica en lenguaje C, y con extensión .A51 si se codifica en ensamblador.
- Fijarse si el módulo fuente (el archivo con el programa) está en la ventana del manejador de proyectos de **uVision2**, si no es así, añadirlo con la opción **Add Files to Group**.

2.- En la opción **Project/Select Device for Target 'Target 1'** seleccionar el dispositivo **EZ-USB FX2** (Figura 2.1).

| Select Device for Target 'Target 1'                                                                         |                                                                                                    | ? 🗙 |
|----------------------------------------------------------------------------------------------------|----------------------------------------------------------------------------------------------------|-----|
| CPU     Vendor:     Cypress Semiconductor       Device:     EZ-USB FX2 (CY7C68000)       Family:     MCS-51 | □ Use L×51 instead of BL51<br>□ Use A×51 instead of A51                                                                                                    |     |
| Data base                                                                                                   | Desgription:<br>8051 bases USB 2.0 controller, two UART's, Dual DPTR,<br>401/0 lines, 3 Timers/Counters,<br>41 Interrupts / 6 priority levels,<br>256 Bytes on-chip RAM, 8KB on-chip program RAM,<br>4KB on-chip USB Endpoint RAM,<br>with master/slave, or programmable (GPIF) control | <.  |
|                                                                                                    | Aceptar Cancelar                                                                                                    |     |

Figura 2.1

3.- En la opción: **Project/Options for Target 'Target 1'/Target** configurar la frecuencia del reloj (Figura 2.2) y, en la opción **Project/Options for Target 'Target 1'/Output** activar la orden de generar el fichero de salida **.hex**.

| Options for Targe        | t 'Target 1'                                       |                                                                                              | ?× |
|--------------------------|----------------------------------------------------|----------------------------------------------------------------------------------------------|----|
| Target Output Lis        | ting C51 A51 BL51 Locate B                         | L51 Misc Debug                                                                               |    |
| Cypress Semiconduc       | stor EZ-USB FX2 (CY7C68XXX)                        |                                                                                              |    |
|                          | ∐tal (MHz): 48.0                                   |                                                                                              |    |
| Memory Model:            | Small: variables in DATA                           |                                                                                              |    |
| Code Rom Size:           | Large: 64K program 💌                               | 🔲 Use multiple DPTR registers                                                                |    |
| Operating system:        | None                                               | Use On-chip XRAM (0x0-0x3FF)                                                                 |    |
| Off-chip Code me         | Mory Start: Size:<br>Eprom Eprom Eprom Eprom Eprom | Off-chip Xdata memory Start: Size<br>Ram Ram Ram Ram Ram Ram Ram Ram Ram Ram                 |    |
| Code Banking<br>Banks: 2 | Start: End:<br>Bank Area: 0x0000 0x10000           | Xdata Banking     Start:     En       Banks:     2     2     Bank Area:     0x0000     0x000 | d: |
|                          | Aceptar Ca                                         | ncelar Defaults                                                                              |    |

Figura 2.2

#### Guía resumida para utilizar el microcontrolador CY7C68013

| Options for Target 'Target 1'                             |
|-----------------------------------------------------------|
| Target Output Listing C51 A51 BL51 Locate BL51 Misc Debug |
| Select Folder for Objects                                 |
|                                                           |
| ✓ Debug Information ✓ Browse Information                  |
| Create HEX File HEX Format: HEX-80 Start: End:            |
| C Create Library: .\practica9.LIB                         |
| After Make                                                |
| Image: When Complete         □ Start Debugging            |
| Run User Program #1:     Browse                           |
| Run User Program #2: Browse Browse                        |
|                                                           |
|                                                           |
| Aceptar Cancelar Defaults                                 |

Figura 2.3

4.- En la opción **Project/File Extensions, Books and Enviroment/Enviroment setup** añadir la siguiente ruta de los archivos de las bibliotecas del dispositivo (Figura 2.4):

#### C:\Cypress\USB\Target\Inc\

| Setup File Extensions, Books and Environment |                                             | ? 🔀 |  |
|----------------------------------------------|---------------------------------------------|-----|--|
| File Extensions A                            | dd Books Environment Setup                  |     |  |
|                                              |                                             |     |  |
|                                              |                                             |     |  |
|                                              | Use Settings from TOOLS.INI                 |     |  |
| <u>B</u> IN Folder:                          | C:\Keil\C51\BIN\                            |     |  |
| INC Folder:                                  | C:\Cypress\USB\Target\Inc\;C:\Keil\C51\INC\ |     |  |
| <u>L</u> IB Folder:                          | C:\Kei\C51\LIB\                             |     |  |
| <u>R</u> egfile Folder:                      |                                             |     |  |
|                                              |                                             |     |  |
|                                              |                                             |     |  |
| Aceptar Cancelar                             |                                             |     |  |

Figura 2.4

5.- Conectar al puerto USB la placa del microcontrolador y ejecutar el programa:

#### Inicio/Todos los programas/Cypress/EZ-USB Control Panel

Y, con la opción **Download** descargar el archivo **.hex** generado en el paso anterior (Figura 2.5).

| 🚭 EZ-USB Control Panel - [Ezusb-0]                                                                                  |       |  |  |
|----------------------------------------------------------------------------------------------------|-------|--|--|
| 🕰 Eile Edit Yiew Options Iools Window Help                                                                          | _ 8 × |  |  |
| Image: Second state     Open All     Target     FX2     GPIF                                                        |       |  |  |
| Get Pipe Info                                                                                                    |       |  |  |
| Get Dev     Get Conf     Get Pipes     Get String     Download     Re-Load     EEPROM     URB Stat     HOLD     RUN |       |  |  |
| Vend Req Req 0xA2 Value 0x0000 Index 0xBEEF Length 16 Dir 1 IN V Hex Bytes B0 47 05 80 00 0                         | 0 -   |  |  |
| Iso Trans Pipe Packets 128 Size 16 Buffers 2 Frames / Buffer 8                                                      |       |  |  |
| Bulk / Int Pipe Length 64 Hex Bytes 5 Bulk Long                                                                     | γP    |  |  |
| ResetPipe AbortPipe FileTrans Pipe Set IFace Interface O AltSetting O                                               |       |  |  |
| EZ-USB Control Panel - built 11:31:58 Sep 17 2002<br>Get PipeInfo<br>Interface Size 16<br>                          |       |  |  |
| For Help, press F1                                                                                                  |       |  |  |

Figura 2.5. Interfaz del panel de control del microcontrolador.

## 3. PRÁCTICA EJEMPLO: UTILIZACIÓN DE LOS PERIFÉRICOS DEL MICROCONTROLADOR

#### 3.1. Objetivos

El objetivo de esta práctica es que el alumno aprenda a programar un microcontrolador y a controlar dispositivos externos mediante consulta e interrupción. Para alcanzar estos objetivos se siguen los siguientes pasos:

Primero se debe realizar un programa de control mediante el microcontrolador que cumpla las especificaciones del enunciado de la práctica. A continuación, se simula su funcionamiento con el software  $\mu$ Vision2 en modo *debugger*. Y, una vez simulado y comprobado su correcto funcionamiento, se conectan en la placa de prototipos los periféricos necesarios para realizar físicamente el control propuesto y, finalmente, se programa el microcontrolador y se verifican las especificaciones.

#### 3.2. Enunciado

Se desea realizar en un microcontrolador un programa de control sencillo para iluminar secuencialmente una serie de 4 LEDs. El microcontrolador debe tener habilitada una interrupción externa de forma que cuando se reciba un pulso en el terminal correspondiente a dicha interrupción, el programa debe atenderla activando un contador que realizará una cuenta ascendente desde 0 hasta 9. Una vez que el contador llega a 9 el microcontrolador seguirá con el programa principal de encendido de LEDs en el punto donde lo había dejado.

En esta práctica se utilizará el microcontrolador EZ-USB FX2 de 56 terminales de la firma CYPRESS, que es una versión extendida del microcontrolador 8051. Para programar el microcontrolador se utilizará el software  $\mu$ Vision2 de la firma KEIL, que es un entorno de desarrollo de programas para la familia de microcontroladores MCS-51. La programación se puede realizar tanto en lenguaje ensamblador como en lenguaje C.

#### 3.3. Tareas del alumno previas a la asistencia al laboratorio

El alumno debe realizar las siguientes tareas antes de asistir al laboratorio:

- Lectura de la documentación sobre el microcontrolador.
- Estudio del diseño y la programación del microcontrolador.
- Estudio del manejo de interrupciones.

#### 3.4. Tareas a realizar en el laboratorio

Se comienza por realizar el montaje del hardware. En la Figura 3.1 se muestra una fotografía de la placa de prototipos con los circuitos y conexiones correspondientes a la práctica.

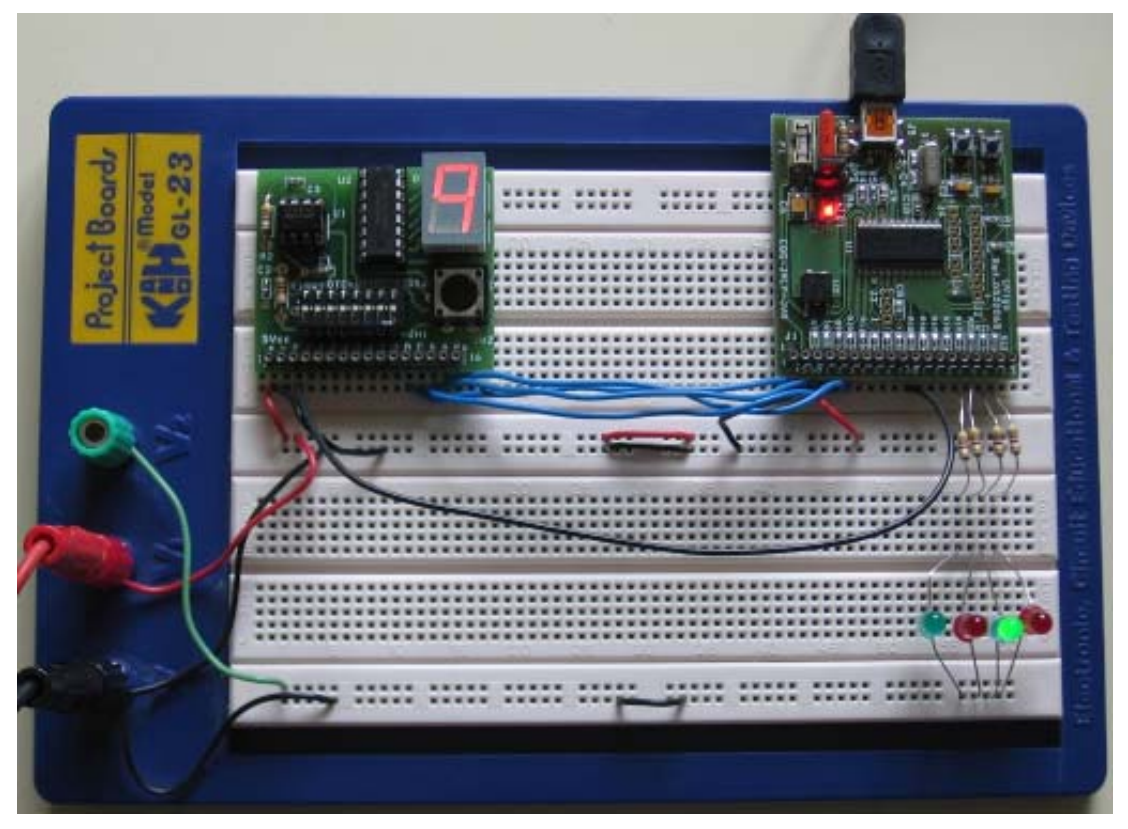

Figura 3.1. Fotografía de la placa de prototipos con los circuitos de la practica.

En la esquina superior izquierda se encuentra la placa de periféricos digitales y, a su derecha, la placa del microcontrolador. Se observa como se conectan los 4 bits altos del puerto A los LEDs con una resistencia en serie. Los cuatro bits de menor peso del puerto B a las entradas A, B, C y D de la placa de periféricos correspondientes al display. Y la interrupción generada con la salida del generador de pulsos manuales (salida P de la placa de periféricos) a la entrada de interrupciones del microcontrolador (bit 0 del puerto A).

#### 3.5. Solución programada en lenguaje C

```
#include "Fx2.h"
#include "Fx2regs.h"
unsigned char contador;
// función que realiza un retardo de 1 segundo
void retardo (void)
{
   int i=0;
   // realizar un bucle para que se realicen 100 temporizaciones (1 segundo)
   for (i=0; i<100; i++)
       ł
           TL0 = 0xEF; // Cargar el valor inicial del temporizador en los registros TL0 y TH0 para que
          TH0 = 0xD8; // cuente hasta 10.000 microsegundos
          TCON = 0x11; // iniciar la temporización del temporizador 0
           do
              } while (TF0 == 0);
       }
}
// función que atiende la interrupción 0 (pin PA.0)
void interrup0 (void) interrupt 0
{
   IOB = 0x00; //se inicializa el puerto B
   contador = 0:
   // se realiza un contaje de 0 a 9 con un retardo de 1 segundo entre cada incremento
   // y se asigna el valor del contador al puerto B
   do
      retardo ();
    {
       contador++;
       IOB = contador;
   while (contador < 9);
}
//Programa principal
main (void)
{
   unsigned int i=0;
   IT0 = 1; // Interrupción externa 0 se activa en el flanco de bajada
   EX0 = 1; // Desinhibe interrupción externa 0
   EA = 1; // Desinhibe globalmente todas las interrupciones
   OEB = 0x0F; // Selección de los 4 bits de menor peso del puerto B como terminales de salida
   OEA = 0xF0; // Selección de los 4 bits de mayor peso del puerto A como terminales de salida
   IOB = 0x00; // Inicialización del puerto B
   TMOD = 0x01; // Selección del modo 1 (temporizador de 16 bits) para el temporizador 0
   // bucle para ir encendiendo secuencialmente 4 leds con un retardo de 1 segundo
   while (1)
       \{ IOA = 0x10; \}
           retardo ();
           IOA = 0x20;
           retardo ();
          IOA = 0x40;
```

retardo (); IOA = 0x80;retardo (); }

}